## Manual for installing the Yubico USB MFA key and App

For this installation of an MFA device, you need a computer and a Yubico USB-key (Yubikey). We will guide you through the following process:

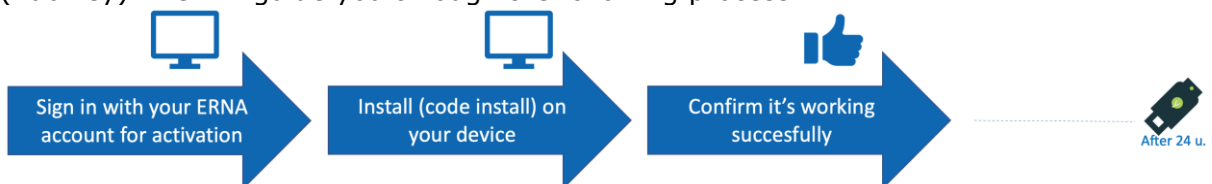

Follow the steps below to install the Yubico Authenticator and USB-key on your computer that is required to use MFA at the EUR.

## Important tips in advance for success:

- Complete the procedure in the manual until the last step.
- The procedure should be executed in one smooth flow. If, in case of an error message in a red box, follow the recovery-instructions.
- If the installation in this manual is completed successful, MFA will be activated automatically the next 24 hours: please be patient one more day!

| 0        | 1. In your computer's<br>internet browser, go to the<br>next Microsoft portal:<br><u>https://mysignins.microsoft.</u><br><u>com/security-info</u> | Microsoft<br>Sign in<br>Email address or phone number<br>Cent access your account?<br>Egun in with a security key ③<br>Next                                                                                                    | Final State         Contract State         Contract |
|----------|----------------------------------------------------------------------------------------------------|----------------------------------------------------------------------------------------------------|----------------------------------------------------------------------------------------------------|
|          | Log in with your ERNA-id<br>(12345abc@eur.nl).                                                                                                    |                                                                                                    | Microsoft  4922mailgear.ml  Stay signed in?  Do this to reduce the number of times you are asked to sign in.  Don't show this again  No 100                                                                                                    |
|          |                                                                                                    | Optional: >>                                                                                                    |                                                                                                    |
| 0        | <ol> <li>Next screen presents all<br/>MFA methods you have<br/>registered voor<br/>authentication.</li> <li>Select 'Add method'.</li> </ol>       | My Sign-ins       Overview     Security info       Security info     These are the methods you use to a term whethed. Mocount       Descent     Descent       Descent     + Add method       Privacy     No items to display       Lost desice? Sign out everywhere | sign in to your account or reset your password.<br>Authenticator – notification Change                                                                                                    |
| <b>0</b> | 3. Select 'Authenticator app'<br>and 'Add'.                                                                                                    | Add a method<br>Which method would you like<br>Authenticator app                                                                                                    | to add?<br>Cancel Add                                                                                                    |

|   | <ul> <li>4. The next screen appears.</li> <li>Just leave it like this for<br/>now.</li> <li>We wil <b>not</b> download<br/>Microsoft Authenticator app<br/>but will install the Yubico<br/>authenticator software on<br/>your computer.</li> <li>5. Search via your computer<br/>for the Yubico software:</li> <li>On a managed @wEURk<br/>workstation:</li> </ul>   | Microsoft Authenticator<br>Start by getting the app<br>Computer Vubico<br>On your prome, install the Microsoft Authenticator app. Download now<br>Yubico<br>Once you've installed the Microsoft Authenticator app on your device, choose "Newt",<br>I want to use a different authenticator app<br>I want to use a different authenticator app<br>Cancel<br>SoftwareCenter<br>Cancel<br>Cancel<br>Magnications<br>Magnications<br>Magn |
|---|----------------------------------------------------------------------------------------------------|----------------------------------------------------------------------------------------------------|
|   | <ul> <li>Search in SoftwareCenter<br/>for 'Yubico' software.</li> <li>On your own device (byod):</li> <li>Select the software on<br/><u>https://www.yubico.com/</u><br/><u>products/services-</u><br/><u>software/download/yubic</u><br/><u>O-</u><br/><u>authenticator/#download</u><br/><u>here</u></li> <li>Install the software on your<br/>computer.</li> </ul> | <ul> <li>C updates</li> <li>C updates</li> <li>C operating Systems</li> <li>I installation status</li> <li>C pervice compliance</li> <li>C options</li> </ul> <i>C options C options C opt</i>                                                                                                    |
| 0 | <ul> <li>6. Let's continue after the software is installed.</li> <li>Return to the Microsoft portal and select</li> <li>`I want to use a different authenticator app'.</li> </ul>                                                                                                    | Microsoft Authenticator  Start by getting the app On your phone, install the Microsoft Authenticator app. Download now Once you've installed the Microsoft Authenticator app on your device, choose "Next". I want to use a different authenticator app Cancel Next                                                                                                    |
| 0 | 7. We will now configure<br>your account for the<br>Yubikey Authenticator<br>application in the next<br>steps.                                                                                                    | Authenticator app Set up your account In your app, add a new account.                                                                                                    |
|   | Just leave your screen like<br>this for a while and go to<br>the next step.                                                                                                    | Back Next                                                                                                    |

|   | <ul> <li>8. Now start the Yubico<br/>authenticator application on<br/>your computer</li> <li>Insert your Yubikey in a<br/>USB port as requested.</li> <li>It is possible that you're<br/>requested for permission to<br/>scan a QR code from your<br/>screen (in a while) or enter<br/>it manually via your<br/>keyboard.</li> </ul> | i<br>Digona<br>Insert your YubiKey                                         |
|---|----------------------------------------------------------------------------------------------------|----------------------------------------------------------------------------|
|   | 9. The screen with installed<br>accounts is presented.<br>Automatically after inserting<br>the Yubikey.                                                                                                    | ÷ • • • • • • • • • • • • • • • • • • •                                    |
|   | Select 'Add' or the plus-sign to add an account.                                                                                                    |                                                                            |
|   |                                                                                                    | No accounts<br>Add accounts to this YubiKey in order to                    |
|   |                                                                                                    | generate security codes.                                                   |
|   | 10. The Yubico<br>authenticator is now ready<br>for reading a QR code.                                                                                                    | < Add Account                                                              |
|   | Now, return to you're the<br>Microsoft portal and leave<br>this Yubico authenticator<br>screen for a while.                                                                                                    | Make sure QR code is fully visible<br>Press the button to scan when ready. |
|   |                                                                                                    | 2 Add account                                                              |
| 0 | 11. This screen was still open in the Microsoft portal.                                                                                                    | Authenticator app                                                          |
|   | To fetch your settings in a QR code, now select:                                                                                                    | Set up your account<br>In your app, add a new account.                     |
|   | 'Next'                                                                                                    | Back Next                                                                  |

| 0 | <ul> <li>12. The QR code that will be presented contains account settings for the Yubikey authenticator application.</li> <li>Just leave the computerscreen like this for a while and go to the next step.</li> <li>Note: Make sure the QR code remains fully visible during these next steps (and will not be hidden behind other windows).</li> </ul> | Authenticator app<br>Scan the QR code<br>Use the authenticator app to scan the QR code. This will connect your authenticator app with your<br>active you scan the QR code, choose "Next".                                                                                                    |
|---|----------------------------------------------------------------------------------------------------|----------------------------------------------------------------------------------------------------|
|   | <ul><li>13. Return to the Yubico<br/>authenticator application<br/>and also check if the QR<br/>code is still visible on the<br/>screen.</li><li>Select: "Scan"</li></ul>                                                                                                    | <ul> <li>Add Account</li> <li>Make sure QR code is fully visible<br/>Press the button to scan when ready.</li> <li>Scan Manuel</li> <li>Add account</li> </ul>                                                                                                    |
|   | <ul><li>14. The account is now added to the Yubikey authenticator application.</li><li>Continue with the next steps to finish your registration.</li></ul>                                                                                                    | Image: Constraint of the system     Image: Constraint of the system       Image: Constraint of the system     Image: Constraint of the system       Image: Constraint of the system |
| 0 | <ul> <li>15. Now your Yubikey<br/>authenticator application is<br/>configured for MFA it will be<br/>verified with one first MFA-<br/>confirmation.</li> <li>In the Microsoft portal that<br/>is still opened, select `Next'.</li> </ul>                                                                                                    | Authenticator app<br>Scan the QR code<br>Use the authenticator app to scan the QR code. This will connect your authenticator app with your<br>account.<br>After you scan the QR code, choose "Next".                                                                                                    |
| 0 | 16. Now the Microsoft portal<br>asks to enter a 6-digit code.<br>De code needs to be<br>entered before the timer<br>stops.                                                                                                    | Authenticator app Enter code Enter the 6-digit code shown in the Authenticator app. Enter code Back Next                                                                                                    |

|   | <ul> <li>17. Doubleclick on the applicable account in the Yubikey authenticator application.</li> <li>You are asked to touch the key in your computer's USB port. ("Touch your Yubikey").</li> </ul> | Quick find   Microsoft (123456abc@eur.nl)   Microsoft (123456abc@eur.nl)    Double-click to initiate touch                                                                                                    |
|---|----------------------------------------------------------------------------------------------------|----------------------------------------------------------------------------------------------------|
|   | <ul> <li>18. Touch the "Y" of your<br/>Yubikey authenticator.</li> <li>The presented 6-digit code<br/>from your Yubikey is<br/>automatically copied to your<br/>computer's clipboard.</li> </ul>     | • • •       •         • • • •       •         • • • •       •         • • • •       •         • • • •       •         • • • •       •         • • • •       •         • • • •       •         • • • •       •         • • • •       •         • • • •       •         • • • • •       •         • • • • • •       •         • • • • • • • •       • • • • • • • • • • • • • • • • • • • |
| 0 | 19. Paste the copied 6-digit<br>code in the Microsoft portal<br>before your time limit is<br>exceeded. And select 'Next'.                                                                            | Authenticator app  Enter code Enter the 6-digit code shown in the Authenticator app. 051001 Back Next                                                                                                    |
| 0 | 20. The Microsoft portal shows your Yubikey authenticator is registered successfully.                                                                                                    | Authenticator app was successfully registered                                                                                                    |

| Ū | 21. In the initial overview<br>you will find the Yubico<br>authenticator app and key<br>have been added as an<br>MFA-method for secure<br>login. | Security info<br>These are the methods you use to sign in to your account or reset your password.<br>Default sign-in method. Authenticator app or hardware token - code<br>+ Add method<br> | Authenticator app was successfully registered |
|---|----------------------------------------------------------------------------------------------------|----------------------------------------------------------------------------------------------------|-----------------------------------------------|
|   | Now you're finished. MFA will function within 24 hours.                                                                                          |                                                                                                    |                                               |

- Make sure you always keep one configured ERNA-id in your key. Do not simply delete the installed ERNA-id from your key after installation. Not as long as the EUR requires MFA-confirmation for her services.
- Contact the IT service desk for more information or in case of or problems. You can contact them at 010-4088880 or servicedesk@eur.nl.